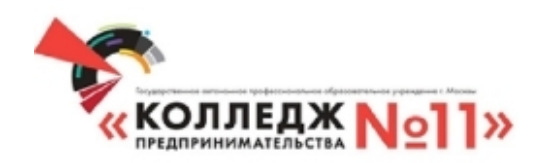

# Инструкция для ответственных центров

Москва, 2020

## Оглавление

| Введен        | ие                                                            | .3 |
|---------------|---------------------------------------------------------------|----|
| 1. Созд       | ание учетной записи для преподавателя                         | .4 |
| 1.1           | Добавление одного пользователя                                | .4 |
| 1.2           | Добавление пользователей списком                              | .6 |
| <b>2.</b> Co3 | ание учетной записи для обучающихся                           | 1  |
| 2.1           | Создание глобальной группы                                    | 1  |
| 2.2           | Добавление одного пользователя                                | 3  |
| 2.3           | Добавление обучающихся в глобальную группу                    | 5  |
| 2.4           | Добавление пользователей списком                              | 8  |
| 3. Доба       | авление категорий для преподавателя и назначении прав доступа | к  |
| ним           |                                                               | 23 |

## Введение

Данная инструкция опишет работу в системе электронного обучения Moodle для ответственных центров колледжа предпринимательства № 11. Для работы в системе необходимо перейти на сайт academy.kp11.ru и авторизоваться. При работе в системе необходимо выполнять следующий алгоритм действий:

Организация работы преподавателя:

- 1. Создание учетной записи преподавателя;
- 2. Создание категории для преподавателя в своем центре;
- 3. Назначение прав доступа для преподавателя в своей категории.

Организация работы обучающегося:

- 1. Создание глобальной группы;
- 2. Создание учетной записи обучающегося;
- 3. Добавление обучающегося в глобальную группу.

**!!!** Если у вас нет данных для авторизации обратитесь за помощью на портал help.kp11.ru или к системному администратору.

## 1. Создание учетной записи для преподавателя

Перед тем как настраивать категории в своем центре необходимо добавить преподавателей в систему.

#### 1.1 Добавление одного пользователя

Для добавление нового пользователя на главной странице academy.kp11.ru в левом верхнем углу необходимо нажать на кнопку меню, в открывшемся окне выбрать пункт «Администрирование», пример показан на рисунке.

| Личные файлы     ДОБРО ПОЖАЛОВАТЬ В СДО КП11!     Колледк — это большая семья студентов, преподавателей и выпускников. Нас севзывают традиции, крепкая дружба и любовь к своей альма-матер |  |
|----------------------------------------------------------------------------------------------------|--|
| 2                                                                                                    |  |
| Курсы                                                                                                    |  |
| ► Pasechwrb scê                                                                                                    |  |
| <ul> <li>Центр информационно-коммуникационных технологий</li> </ul>                                                                                                    |  |
| <ul> <li>Центр медицинской техники и оптики</li> </ul>                                                                                                    |  |
| ○ Центр торгово-экономических компетенций                                                                                                    |  |
| <ul> <li>Центр предпринимательства и развития бизнеса</li> <li>1 пользователь на сайте<br/>(последние 5 минут)</li> </ul>                                                                  |  |
| 📄 Центр аудиовизуальных технологий                                                                                                    |  |
| <ul> <li>Центр алмазных технологий и геммологии</li> </ul>                                                                                                    |  |
| → Worldskills Russia                                                                                                    |  |
| <ul> <li>Тестовая площадка</li> </ul>                                                                                                    |  |
|                                                                                                    |  |

Рисунок – Переход в административную панель

После перехода в административную панель, выбираем категорию «Пользователи», пример показан на Рисунке.

|                                                      | ≅ academyAp1r.ru Č                                                                                                    |                                                                                                    | ( ) ( ) ( ) ( ) ( ) ( ) ( ) ( ) ( ) ( ) |
|------------------------------------------------------|----------------------------------------------------------------------------------------------------|----------------------------------------------------------------------------------------------------|-----------------------------------------|
|                                                      | X 🔹 🗩 Test Medodist (                                                                                                    | •                                                                                                    |                                         |
| <ul> <li>В начало</li> <li>Личный кабинет</li> </ul> | Колледж Noll»                                                                                                    | РУССКИЙ (RU) +                                                                                                    |                                         |
| 🋗 Календарь                                          | THE DEPENDING LINE CAR.                                                                                                    | помощь                                                                                                    |                                         |
| 🗅 Личные файлы                                       |                                                                                                    |                                                                                                    |                                         |
| Администрирование                                    | Академия КП 11<br>В начало / Администрирование / Поиск                                                                                                    |                                                                                                    |                                         |
|                                                      | Администрирование<br>Администрирование<br>Пользователи<br>Учетные записи<br>2<br>Список пользователей<br>Загрузить пользователей<br>Загрузить изображения пользователей | Навигация<br><ul> <li>В начало</li> <li>Личный кабинет</li> <li>Страниць сайта</li> <li>Курсы</li> </ul> Пользователи на сайте (пост<br>минут) <ul> <li>Test Medodist</li> </ul> Текущий пользователь | ледние 5                                |
|                                                      |                                                                                                    | Test Medodist<br>Адрес электронной п<br>kafomin@yandex.ru                                                                                                    | ючты:                                   |

Рисунок – Переход на страницу добавления нового пользователя

Для добавления нового преподавателя нажимаем на «Добавить пользователя», в поле логин необходимо ввести ФИО преподавателя в следующем формате.

Например для Иванова Алексея Степановича логин будет иметь формат a.s.ivanov.

При выборе пункта «Создать пароль и уведомить пользователя» система после добавления отправит на указанный в профиле электронный почтовый адрес автоматически сгенерированный пароль. Для добавления пароля вручную, в поле «Новый пароль» нажимаем на текст «Нажмите, чтобы ввести текст».

Для идентификации учетной записи необходимо в соответствующих полях ввести имя и фамилию преподавателя, а также адрес электронной почты. Остальные пункты при добавлении пользователя необязательны для заполнения. После добавления информации нажимаем на кнопку «Создать пользователя». Пример показан на рисунке.

| · · · · · · · · · · · · · · · · · · · |   |                                                                                       |
|---------------------------------------|---|---------------------------------------------------------------------------------------|
| 00110011010                           |   |                                                                                       |
| Логин                                 | 0 | i.a.ivanov                                                                            |
| Выберите метод<br>аутентификации      | 0 | Ручная регистрация 🗢                                                                  |
|                                       |   | 🗌 Учетная запись заблокирована 👔                                                      |
|                                       |   | Создать пароль и уведомить пользователя                                               |
|                                       |   | Пароль должен содержать символов - не менее 3                                         |
| Новый пароль                          | 0 | Нажмите, чтобы ввести текст 🖋 🗶                                                       |
|                                       |   | 🗌 Принудительная смена пароля 📀                                                       |
| Имя                                   | 0 | Иван                                                                                  |
| Фамилия                               | 0 | Александрович                                                                         |
| Адрес электронной почты               | 0 | iaivanov@mail.ru                                                                      |
| Показывать адрес электронной<br>почты | 0 | Только другим слушателям курса 🗢                                                      |
| Город                                 |   | Москва 🔊                                                                              |
| Выберите страну                       |   | Выберите страну 🗘                                                                     |
| Часовой пояс                          |   | Часовой пояс сервера (Европа/Мос 🗢                                                    |
| Предпочитаемый язык                   |   | Русский (ru) 🗢                                                                        |
| Предпочитаемая тема                   |   | По умолчанию 🗢                                                                        |
| Описание                              | 0 | $1  \mathbf{A} \star  \mathbf{B}  I  \coloneqq  \models  9  \mathbf{S}  \blacksquare$ |

Рисунок – Окно создания нового пользователя

### 1.2 Добавление пользователей списком

Система позволяет добавлять новых пользователей списком из файла Excel с форматом .CSV (Разделитель-запятая). После авторизации на главной странице сайта в левом верхнем углу необходимо нажать на кнопку меню и в открывшемся окне выбрать пункт «Администрирование». Пример показан на рисунке.

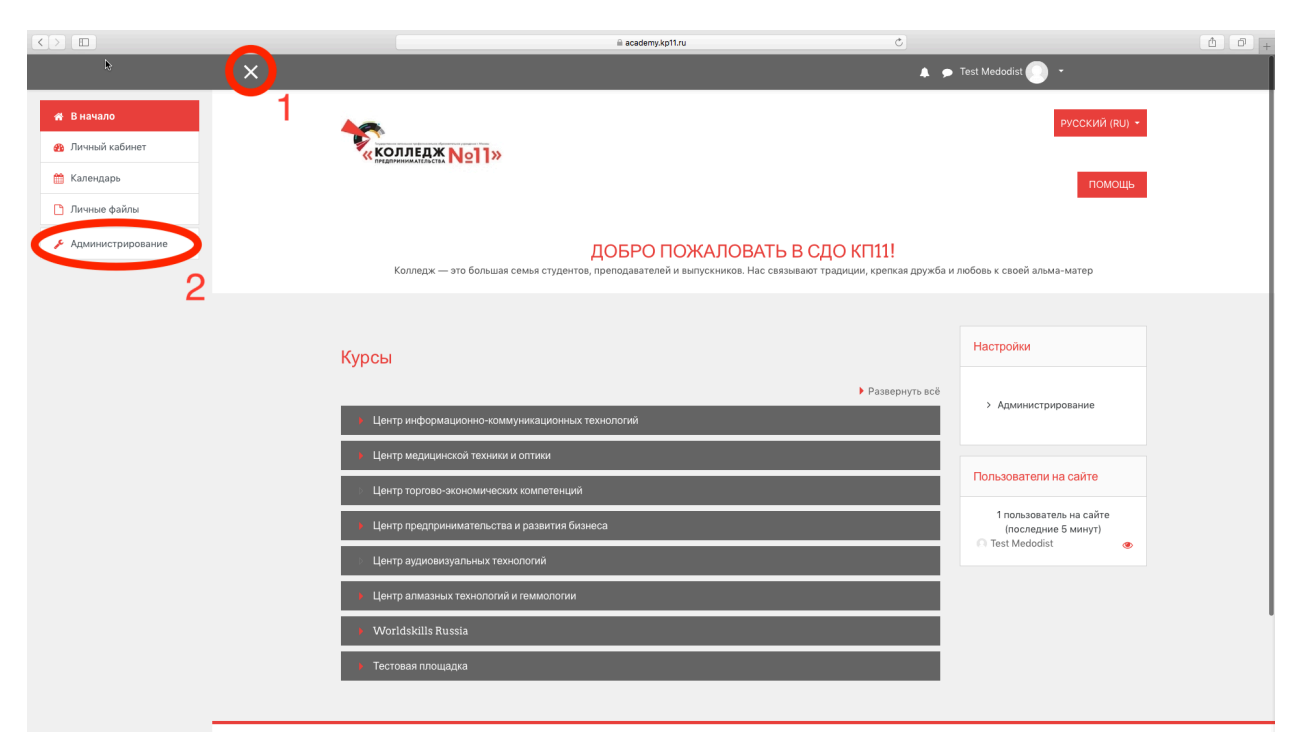

Рисунок – Переход в административную панель

Далее в вкладах выбираем категорию «Пользователи», далее пункт «Загрузить пользователей». Пример показан на рисунке.

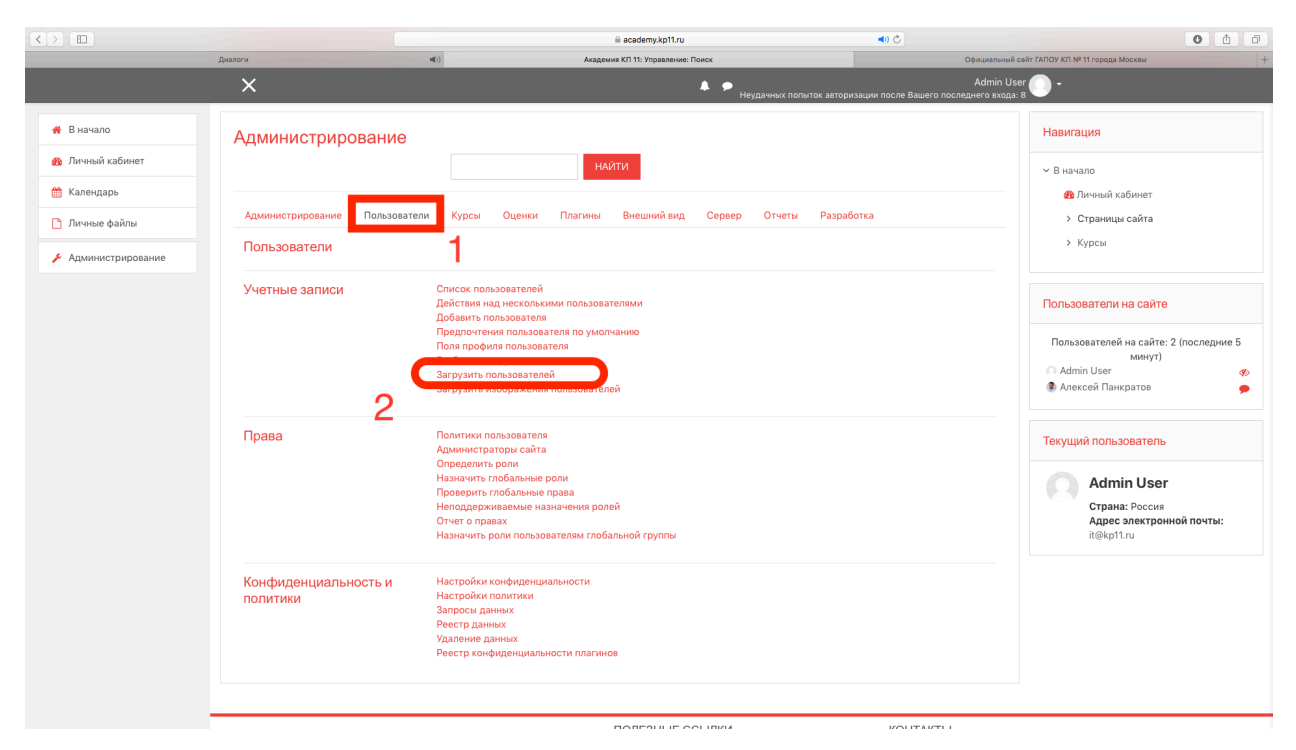

Рисунок – Переход на страницу загрузки пользователей

Перед загрузкой пользователей необходимо создать файл excel который будет содержать следующие столбы: username, password, email, firstname,

lastname, middlename, department. Пример заполнения показан на рисунке и

в таблице.

Таблица. Описание столбцов

| Название столбца    | Описание              |
|---------------------|-----------------------|
| Username            | Логин пользователя    |
| Password            | Пароль пользователя   |
| Email               | Электронная почта     |
| Firstname           | Имя преподавателя     |
| Lastname            | Фамилия преподавателя |
| Необязательные поля |                       |
| Department          | Отдел                 |
| Middlename          | Отчество              |
| Cohort1             | Глобальная группа     |
| City                | Город                 |

| â            | a <del>5</del> • 0 =            |                                          |                          |                                                     | Книга1                     |                                              |                                    |                        | Q- Поиск на                                                          | листе 🙂 •                      |
|--------------|---------------------------------|------------------------------------------|--------------------------|-----------------------------------------------------|----------------------------|----------------------------------------------|------------------------------------|------------------------|----------------------------------------------------------------------|--------------------------------|
| Главн        | ая Вставка Рисован              | ние Разметка страницы                    | Формулы Данные Рецензиро | вание Вид                                           |                            |                                              |                                    |                        | -                                                                    | + Общий доступ \land           |
| Вставить     | Копировать *                    | alibri (Осн * 12 * А́*<br>Ж К <u>Ч</u> * |                          | аренос текста *<br>5ъединить и поместить в центре * | Общий •<br>- % 000 *00 *00 | Условное<br>форматирование<br>Форматирование | Обычный Нейтральный Плохой Хороший | Вставить Удалить Форма | т ∑ Автосумма * А<br>а Залияка * Я<br>ат ⊘ Очистить * Сорти<br>и фил | ровка Найти и<br>пътр выделить |
| <b>B</b> 6   | $\frac{1}{2}$ × $\checkmark$ fx |                                          |                          |                                                     |                            |                                              |                                    |                        |                                                                      | *                              |
|              | Α                               | В                                        | С                        | D                                                   | E                          | F                                            | G                                  | Н                      | 1                                                                    | J                              |
| 1            | username                        | password                                 | email                    | firstname                                           | lastname                   |                                              |                                    |                        |                                                                      |                                |
| 2            | a.s.ivanov                      | kp11test                                 | ivanov@kp11.ru           | Алексей                                             | Иванов                     |                                              |                                    |                        |                                                                      |                                |
| 3            | i.s.sidorov                     | kp11test                                 | <u>sidorov@kp11.ru</u>   | Иван                                                | Сидоров                    |                                              |                                    |                        |                                                                      |                                |
| 4            |                                 |                                          |                          |                                                     |                            |                                              |                                    |                        |                                                                      |                                |
| 5            |                                 |                                          | _                        |                                                     |                            |                                              |                                    |                        |                                                                      |                                |
| 6            |                                 | \$                                       |                          |                                                     |                            |                                              |                                    |                        |                                                                      |                                |
| 7            |                                 |                                          |                          |                                                     |                            |                                              |                                    |                        |                                                                      |                                |
| 8            |                                 |                                          |                          |                                                     |                            |                                              |                                    |                        |                                                                      |                                |
| 9            |                                 |                                          |                          |                                                     |                            |                                              |                                    |                        |                                                                      |                                |
| 10           |                                 |                                          |                          |                                                     |                            |                                              |                                    |                        |                                                                      |                                |
| 11           |                                 |                                          |                          |                                                     |                            |                                              |                                    |                        |                                                                      |                                |
| 12           |                                 |                                          |                          |                                                     |                            |                                              |                                    |                        |                                                                      |                                |
| 13           |                                 |                                          |                          |                                                     |                            |                                              |                                    |                        |                                                                      |                                |
| 14           |                                 |                                          |                          |                                                     |                            |                                              |                                    |                        |                                                                      |                                |
| 15           |                                 |                                          |                          |                                                     |                            |                                              |                                    |                        |                                                                      |                                |
| 16           |                                 |                                          |                          |                                                     |                            |                                              |                                    |                        |                                                                      |                                |
| 17           |                                 |                                          |                          |                                                     |                            |                                              |                                    |                        |                                                                      |                                |
| 18           | Prod                            |                                          |                          |                                                     |                            |                                              |                                    |                        |                                                                      |                                |
| ▲ ▶<br>Готов | 71MCT1 +                        |                                          |                          |                                                     |                            |                                              |                                    |                        |                                                                      |                                |

Рисунок – Содержание файла Excel для загрузки пользователей

Для подробного знакомства с возможностями импорта вы можете ознакомиться на официальном сайт: <u>https://docs.moodle.org/38/en/Upload\_users</u>

После добавления информации о пользователях необходимо нажать в Excel на вкладку «Файл», далее «Сохранить как...» ввести наименование файла и выбрать формат файла .CSV (Разделитель-запятая), после выбора опций нажимаем на кнопку сохранить.

После сохранения файла в уже открывшемся ранее окне сайта необходимо перетащить файл в рабочую область. Пример показан на рисунке.

| Загрузить пол<br>- Загрузить | пьзов | ателейо                           |
|------------------------------|-------|-----------------------------------|
| Файл                         | 0     | ВЫБЕРИТЕ ФАЙЛ                     |
|                              |       | Сля загрузки перетащите файл сюда |
| Разделитель для CS           | V     | ; 🗢                               |
| Кодировка                    |       | UTF-8 \$                          |
| Строк предпросмот            | na    |                                   |

Рисунок – Загрузка файла с новыми пользователями

Далее в поле «Кодировка» нужно выбрать кодировку которая используется в вашем файле.

**!!!** При использовании операционной системы Windows 7-10 рекомендуется ставить значение WINDOWS-1251, при использовании операционной системы OSX значение UTF-8.

В поле «Разделитель для CSV» выбрать точку с запятой и в поле «Строк предпросмотра» значение 1000».

После настройки параметров необходимо подтвердить загрузку нажатием кнопки «Загрузить пользователей».

В отрывшемся окне система отобразит список пользователей из файла в столбце «Статус» необходимо убедиться, что система не выдает ошибок.

**!!!** При появлении ошибки «Адрес электронной почты уже существует», пользователя добавлять не нужно, так как он уже зарегистрирован в системе.

При отсутствии ошибок необходимо произвести настройки. Поле «Пароли новых пользователей» позволяет создать пароли автоматически и вручную. Если пароли пользователей добавлены в файле необходимо выбрать «Необходимое поле в файле» и в поле «Принудительная смена пароля» выбрать «Все».

При создании пароля автоматически необходимо выбрать пункт «Создать пароль автоматически и уведомить пользователя». Оставшиеся поля к заполнению не обязательны. Пример показан на рисунке.

| Строка CSV                    | username    | password             | email            | firstname | lastname | Статус         |
|-------------------------------|-------------|----------------------|------------------|-----------|----------|----------------|
| 2                             | a.s.ivanov  | kp11test             | ivanov@kp11.ru   | Алексей   | Иванов   |                |
| 3                             | i.s.sidorov | kp11test             | sidorov@kp11.ru  | Иван      | Сидоров  |                |
|                               |             |                      |                  |           |          | 🔻 Свернуть всё |
| <ul> <li>Настройки</li> </ul> |             |                      |                  |           |          |                |
| Тип загрузки                  |             | Добавить новых, про  | пустить имеюц 🕈  |           |          |                |
| Пароли новых пользов          | ателей      | Создавать пароль пр  | и необходимос 🗢  |           |          |                |
| Принудительная смена          | а пароля    | Пользователи с прос  | тыми паролям: 🕈  |           |          |                |
| Стандартизация логин          | OB          | Да 🗢                 |                  |           |          |                |
| Выбрать для массовых          | сопераций   | Нет                  | \$               |           |          |                |
| • Значения по умо             | лчанию      |                      |                  |           |          |                |
| Показывать адрес эле<br>почты | ктронной 😯  | Только другим слуша  | ателям курса 🗘   |           |          |                |
| Автоподписка на фору          | м           | Да: когда я отправля | ю сообщение, я 🗢 |           |          |                |
| Город                         |             |                      |                  |           |          |                |
| Индивидуальный номе           | p           |                      |                  |           |          |                |
| Учреждение (организа          | іция)       |                      |                  |           |          |                |
| Отдел                         |             |                      |                  |           |          |                |
| Показать большо               |             |                      |                  |           |          |                |

После настройки нажаем на кнопку «Загрузить пользователей».

Рисунок – Настройки для новых пользователей

## 2. Создание учетной записи для обучающихся

**!!!** Предоставление доступа к системе для обучающихся состоит из тех же этапов что для преподавателей, отличие состоит в том, что для обучающихся должна сначала создаваться глобальная группа.

#### 2.1 Создание глобальной группы

Для создания новой глобальной группы на главной странице academy.kp11.ru в левом верхнем углу необходимо нажать на кнопку меню, в открывшемся окне выбрать пункт «**Администрирование**», пример показан на рисунке.

| $\langle \rangle$                                                                                  | ili academy.kp11.ru ℃                                                                                                    | <u>۵</u> ۵ -                                                    |
|----------------------------------------------------------------------------------------------------|----------------------------------------------------------------------------------------------------|-----------------------------------------------------------------|
| Þ                                                                                                  | × •                                                                                                    | ▶ Test Medodist 🕕 🔸                                             |
| <ul> <li>В начало</li> <li>Личений кабинет</li> <li>Календарь</li> <li>В почина кабинет</li> </ul> | 1<br>«колледж Noll»                                                                                                    | РУССКИЙ (RU) +<br>ПОМОЩЬ                                        |
| <ul> <li>Уминие фаллы</li> <li>Администрирование</li> <li>2</li> </ul>                             | ДОБРО ПОЖАЛОВАТЬ В СДО КП11!<br>Колледж — это большая семья студентов, преподавателей и выпускников. Нас связывают традиции, крепкая дружба | и любовь к своей альма-матер                                    |
|                                                                                                    | Курсы<br>• Развернуть всё                                                                                                    | Настройки                                                       |
|                                                                                                    | Центр информационно-коммуникационных технологий                                                                                             | > Администрирование                                             |
|                                                                                                    | Центр медицинской техники и оптики                                                                                                    |                                                                 |
|                                                                                                    | <ul> <li>Центр торгово-экономических компетенций</li> </ul>                                                                                 | Пользователи на сайте                                           |
|                                                                                                    | <ul> <li>Центр предпринимательства и развития бизнеса</li> </ul>                                                                            | 1 пользователь на сайте<br>(последние 5 минут)<br>Пеst Medodist |
|                                                                                                    | Центр аудиовизуальных технологий                                                                                                    |                                                                 |
|                                                                                                    | Центр алмазных технологий и геммологии                                                                                                    |                                                                 |
|                                                                                                    | Voridskills Russia                                                                                                    |                                                                 |
|                                                                                                    | Тестовая площадка                                                                                                    |                                                                 |
|                                                                                                    |                                                                                                    |                                                                 |

Рисунок – Переход в административную панель

После перехода в административную панель, выбираем категорию «Пользователи» и выбираем пункт «Глобальные группы», пример показан на Рисунке.

| $\langle \rangle$   |                                             | ⊜ academy.kp11.ru                                                                                                    | Ċ                                                                         | 0 1 0 +                                                                               |
|---------------------|---------------------------------------------|----------------------------------------------------------------------------------------------------|---------------------------------------------------------------------------|---------------------------------------------------------------------------------------|
|                     | ×                                           | 👃 🗭 Наулаци                                                                                                    | Admin User                                                                | <u>.</u>                                                                              |
| <b>#</b> В начало   |                                             | пеудач                                                                                                    | вох попалток авторизации после рашего последнего входа, з                 |                                                                                       |
| 🚳 Личный кабинет    | Акалемия КП 11                              |                                                                                                    |                                                                           |                                                                                       |
| 🋗 Календарь         |                                             | Devez                                                                                                    |                                                                           |                                                                                       |
| 🎦 Личные файлы      | в начало / Администрирование /              | ПОИСК                                                                                                    |                                                                           | ВКЛЮЧИТЬ РЕДАКТИРОВАНИЕ БЛОКОВ                                                        |
| ▶ Администрирование | Администрирование                           | Найти                                                                                                    |                                                                           | Навигация                                                                             |
|                     | Администрирование Пользоват<br>Пользователи | гчеты Разработка                                                                                                    | <ul> <li>Вичный кабинет</li> <li>Страницы сайта</li> <li>Курсы</li> </ul> |                                                                                       |
|                     | Учетные записи                              | Список пользователей<br>Действия над несколькими пользователями<br>Добавить пользователя<br>Предлочтения пользователя по уморчанию<br>Плодальные группы<br>загрузять пользователят<br>Загрузять изображения пользователей                  |                                                                           | Пользователи на сайте<br>1 пользователь на сайте (последние 5<br>минут)<br>Admin User |
|                     | Права                                       | Права Политики пользователя<br>Администраторы сайта<br>Определить роли<br>Назначить глобальные роли<br>Проверить глобальные права<br>Неподдерживаемые назначения ролей<br>Отчет о правах<br>Назначить роли пользователям глобальной группы |                                                                           |                                                                                       |
|                     | Конфиденциальность и политики               | Настройки конфиденциальности<br>Настройки политики<br>Распост                                                                                                    |                                                                           |                                                                                       |

Рисунок – Переход в меню глобальных групп

Для добавления новой глобальной группы нажимаем на «Добавить пользователя». Пример показан на рисунке.

| $\langle \rangle$ |                                                                     |                                       | academy.kp                                           | o11.ru                      | ¢                  |                                  | 0                                               | 1 Ø + |
|-------------------|---------------------------------------------------------------------|---------------------------------------|------------------------------------------------------|-----------------------------|--------------------|----------------------------------|-------------------------------------------------|-------|
|                   | ×                                                                   |                                       |                                                      | Неудачных попыток авто      | ризации после Ва   | Admin U<br>шего последнего входа | ser 🔘 🗸                                         |       |
| 🖀 В начало        |                                                                     |                                       |                                                      |                             |                    |                                  | томощо                                          |       |
| 🚳 Личный кабинет  |                                                                     |                                       |                                                      |                             |                    |                                  |                                                 |       |
| 🋗 Календарь       | Академия КП                                                         | 11                                    |                                                      |                             |                    |                                  |                                                 |       |
| 🎦 Личные файлы    | В начало / Администрирова                                           | ние / Пользовател                     | пи / Учетные записи / Глобальные                     | группы                      |                    |                                  | ВКЛЮЧИТЬ РЕДАКТИРОВАНИЕ В                       | локов |
| Администрирование | Система: доступн<br>Системные глобальные групл<br>Найти группу<br>п | ые глобаль<br>в Все глобальны<br>риск | ные группы (25)<br>не группы Добавить глобальную гру | Загрузить глобальные группы |                    |                                  | Закладки администратора<br>Добавить в избранное |       |
|                   | Категория                                                           | Название                              | Идентификатор<br>глобальной группы Описание          | Размер<br>группы            | Источник           | Редактировать                    |                                                 |       |
|                   | Центр информационно-<br>коммуникационных<br>технологий              | 50+ 6.04.2020<br>🖋                    | 1                                                    | 1                           | Создана<br>вручную | ● û <b>¢ </b> 불                  |                                                 |       |
|                   | Центр информационно-<br>коммуникационных<br>технологий              | C22-2018 🥒                            | C22-2018 🥒                                           | 25                          | Создана<br>вручную | • î 🗘 🖉                          |                                                 |       |
|                   | Центр информационно-<br>коммуникационных<br>технологий              | ИБ12-2019 🥜                           | ИБ12-2019 🧪                                          | 26                          | Создана<br>вручную | • 🗈 🗘 🕁                          |                                                 |       |
|                   | Центр информационно-<br>коммуникационных<br>технологий              | ИБ21-2018 🥜                           | ИБ21-2018 🥒                                          | 21                          | Создана<br>вручную | ● û <b>\$ ¥</b>                  |                                                 |       |
|                   | Центр информационно-<br>коммуникационных<br>технологий              | ИБ31-2017 🥜                           | ИБ31-2017 🖋                                          | 22                          | Создана<br>вручную | * 11 <b>* *</b>                  |                                                 |       |
|                   | Центр информационно-<br>коммуникационных                            | ИСИП11-2019<br>🖋                      | ИСИП11-2019 🖋                                        | 25                          | Создана<br>вручную | @ 🖞 🗘 😫                          |                                                 |       |

Рисунок – Добавление новой глобальной группы

В открывшемся окне в поле «Название» вводим номер группы. (Например: ИСиП-31). В поле «Контекст» выбираем центр, в котором обучается группа. Поле «Идентификатор глобальной группы» повторяет поле «Название». После настройки полей нажимаем на кнопку «Сохранить».

|                     |                                                 | academy.kp11.ru                                                | ¢ Å Ø +                                                  |
|---------------------|-------------------------------------------------|----------------------------------------------------------------|----------------------------------------------------------|
|                     | ×                                               | 🜲 🦻 Неудачных попыток авториза                                 | Admin User 🔵 🗸                                           |
| 🐐 В начало          | В начало / Администрирование / Пользователи / У | четные записи / Глобальные группы / Добавить глобальную группу | ,                                                        |
| 🏤 Личный кабинет    |                                                 |                                                                |                                                          |
| 🏥 Календарь         | дооавить глооальную группу                      |                                                                |                                                          |
| 🎦 Личные файлы      | Системные глобальные группы Все глобальные груп | а Добавить глобальную группу Загрузить глобальные группы       |                                                          |
| 🗲 Администрирование | Название 🥹                                      |                                                                |                                                          |
|                     | Контекст                                        | Система 🗢                                                      |                                                          |
|                     | Идентификатор глобальной группы                 |                                                                |                                                          |
|                     |                                                 | 🛛 Доступность 😜                                                |                                                          |
|                     | Описание                                        |                                                                |                                                          |
|                     |                                                 |                                                                |                                                          |
|                     |                                                 |                                                                |                                                          |
|                     |                                                 |                                                                |                                                          |
|                     |                                                 |                                                                |                                                          |
|                     |                                                 |                                                                |                                                          |
|                     |                                                 |                                                                |                                                          |
|                     |                                                 | хохранить отмена                                               |                                                          |
|                     |                                                 |                                                                | Обязательные для заполнения поля в этой форме помечены 🔒 |
|                     |                                                 |                                                                |                                                          |
|                     |                                                 | ПОЛЕЗНЫЕ ССЫЛКИ                                                | КОНТАКТЫ                                                 |

Рисунок – Добавление новой глобальной группы

## 2.2 Добавление одного пользователя

Для добавление нового пользователя на главной странице academy.kpll.ru в левом верхнем углу необходимо нажать на кнопку меню, в открывшемся окне выбрать пункт «Администрирование», пример показан на рисунке.

|                                                             | iii academy.kp11.ru Ć                                                                                                    |                                                | ₫ Ø + |
|-------------------------------------------------------------|----------------------------------------------------------------------------------------------------|------------------------------------------------|-------|
|                                                             | 4 •                                                                                                    | Test Medodist 🔘 🝷                              |       |
| <ul> <li>В начало</li> <li>Личный кабинет</li> </ul>        | Колледж Noll»                                                                                                    | РУССКИЙ (RU) -                                 |       |
| Календарь                                                   |                                                                                                    | помощь                                         |       |
| <ul> <li>Личные файлы</li> <li>Администрирование</li> </ul> | ДОБРО ПОЖАЛОВАТЬ В СДО КП11!<br>Колледж — это большая семья студентов, преподавателей и выпускников. Нас связывают традиции, крепкая дружба и | 1 любовь к своей альма-матер                   |       |
| _                                                           |                                                                                                    |                                                |       |
|                                                             | Курсы                                                                                                    | Настройки                                      |       |
|                                                             | ▶ Развернуть всё                                                                                                    |                                                |       |
|                                                             | Центр информационно-коммуникационных технологий                                                                                               | У Администрирование                            |       |
|                                                             | Э Центр медицинской техники и оптики                                                                                                    |                                                |       |
|                                                             | <ul> <li>Центр торгово-экономических компетенций</li> </ul>                                                                                   | Пользователи на сайте                          |       |
|                                                             | <ul> <li>Центр предпринимательства и развития бизнеса</li> </ul>                                                                              | 1 пользователь на сайте<br>(последние 5 минут) |       |
|                                                             | 🔗 Центр аудиовизуальных технологий                                                                                                    | Test Medodist (*)                              |       |
|                                                             | <ul> <li>Центр алмазных технологий и геммологии</li> </ul>                                                                                    |                                                |       |
|                                                             | › Worldskills Russia                                                                                                    |                                                |       |
|                                                             | Тестовая площадка                                                                                                    |                                                |       |
|                                                             |                                                                                                    |                                                |       |

#### Рисунок – Переход в административную панель

После перехода в административную панель, выбираем категорию «Пользователи», пример показан на Рисунке.

| $\langle \rangle$   | academy.kp11.ru                                                                                           | Ċ                   | ∆ Ø <sub>+</sub>                                                |
|---------------------|----------------------------------------------------------------------------------------------------|---------------------|-----------------------------------------------------------------|
|                     | ×                                                                                                    | 🌲 🗭 Test Medodist 🌅 | •                                                               |
| В начало            | *                                                                                                    |                     | русский (RU) +                                                  |
| 🚯 Личный кабинет    | Колледж №11»                                                                                              |                     |                                                                 |
| 🋗 Календарь         |                                                                                                    |                     | ПОМОЩЬ                                                          |
| 🗋 Личные файлы      |                                                                                                    |                     |                                                                 |
| ₣ Администрирование | Академия КП 11<br>в начало / Администрирование / Поиск                                                    |                     |                                                                 |
|                     | Администрирование<br>Администрирование<br>Пользователи                                                    | Ha<br>~ E           | вигация<br>3 начало<br>Ф Личный кабинет                         |
|                     | Учетные записи Список пользователей пользователями<br>Добавить пользователями<br>Загрузить пользователями |                     | <ul> <li>&gt; Страницы сайта</li> <li>&gt; Курсы</li> </ul>     |
|                     | Загрузить изображения пользователей                                                                       |                     | 1 пользователь на сайте (последние 5<br>минут)<br>Test Medodist |
|                     |                                                                                                    | Ter                 | кущий пользователь                                              |
|                     |                                                                                                    |                     | Test Medodist<br>Адрес электронной почты:<br>kafomin@yandex.ru  |

Рисунок – Переход на страницу добавления нового пользователя

Для добавления нового пользователя нажимаем на «Добавить пользователя», в поле логин необходимо ввести ФИО обучающегося в следующем формате.

Например для Иванова Алексея Степановича логин будет иметь формат a.s.ivanov.

При выборе пункта «Создать пароль и уведомить пользователя» система после добавления отправит на указанный в профиле электронный почтовый адрес автоматически сгенерированный пароль. Для добавления пароля вручную, в поле «Новый пароль» нажимаем на текст «Нажмите, чтобы ввести текст».

Иля идентификации учетной записи необходимо в соответствующих полях ввести имя и фамилию обучающегося, адрес электронной почты и в поле «Отдел» заполнить номер группы, в которой обучается студент. Остальные пункты при добавлении пользователя необязательны для заполнения. После добавления информации нажимаем на кнопку «Создать пользователя». Пример показан на рисунке.

| • Основные                            |   |                                               |
|---------------------------------------|---|-----------------------------------------------|
| Логин                                 | 0 | i.a.ivanov                                    |
| Выберите метод<br>аутентификации      | 0 | Ручная регистрация 🗢                          |
|                                       |   | 🗌 Учетная запись заблокирована 📀              |
|                                       |   | Создать пароль и уведомить пользователя       |
|                                       |   | Пароль должен содержать символов - не менее 3 |
| Новый пароль                          | 0 | Нажмите, чтобы ввести текст 🖋 👁               |
|                                       |   | 🗌 Принудительная смена пароля 📀               |
| Имя                                   | 0 | Иван                                          |
| Фамилия                               | 0 | Александрович                                 |
| Адрес электронной почты               | 0 | iaivanov@mail.ru                              |
| Показывать адрес электронной<br>почты | 0 | Только другим слушателям курса 🗢              |
| Город                                 |   | Москва С~                                     |
| Выберите страну                       |   | Выберите страну 🗢                             |
| Часовой пояс                          |   | Часовой пояс сервера (Европа/Мос 🗢            |
| Предпочитаемый язык                   |   | Русский (ru) 🗢                                |
| Предпочитаемая тема                   |   | По умолчанию 🕈                                |
|                                       | ~ |                                               |

Рисунок – Окно создания нового пользователя

2.3 Добавление обучающихся в глобальную группу

На главной странице academy.kp11.ru в левом верхнем углу необходимо нажать на кнопку меню, в открывшемся окне выбрать пункт «Администрирование», пример показан на рисунке.

|                                                                                               | iii academy.kp11.ru Č                                                                                                    |                                                | <u>a</u> = + |
|-----------------------------------------------------------------------------------------------|----------------------------------------------------------------------------------------------------|------------------------------------------------|--------------|
| Þ                                                                                             | × •                                                                                                    | • Test Medodist 🕖 🝷                            |              |
| <ul> <li>В начало</li> <li>Личный кабинет</li> <li>Календарь</li> <li>Визные дайлы</li> </ul> | 1<br>KOJJEAN Noll»                                                                                                    | РУССКИЙ (RU) •<br>ПОМОЩЬ                       |              |
| <ul> <li>Улической фонde</li> <li>Администрирование</li> <li>2</li> </ul>                     | ДОБРО ПОЖАЛОВАТЬ В СДО КП11!<br>Колледж — это большая семья студентов, преподавателей и выпускников. Нас связывают традиции, крепкая дружба и | и любовь к своей альма-матер                   |              |
| _                                                                                             |                                                                                                    |                                                |              |
|                                                                                               | Курсы                                                                                                    | Настройки                                      |              |
|                                                                                               | <br>▶ Развернуть всё                                                                                                    |                                                |              |
|                                                                                               | <ul> <li>Центр информационно-коммуникационных технологий</li> </ul>                                                                           | > администрирование                            |              |
|                                                                                               | <ul> <li>Центр медицинской техники и оптики</li> </ul>                                                                                        |                                                |              |
|                                                                                               | <ul> <li>Центр торгово-экономических компетенций</li> </ul>                                                                                   | Пользователи на сайте                          |              |
|                                                                                               | <ul> <li>Центр предпринимательства и развития бизнеса</li> </ul>                                                                              | 1 пользователь на сайте<br>(последние 5 минут) |              |
|                                                                                               | <ul> <li>Центр аудиовизуальных технологий</li> </ul>                                                                                          | <ul> <li>Test Medodist</li> </ul>              |              |
|                                                                                               | <ul> <li>Центр алмазных технологий и геммологии</li> </ul>                                                                                    |                                                |              |
|                                                                                               | ) Worldskills Russia                                                                                                    |                                                |              |
|                                                                                               | ) Тестовая площадка                                                                                                    |                                                |              |
|                                                                                               |                                                                                                    |                                                |              |
|                                                                                               |                                                                                                    |                                                |              |

Рисунок – Переход в административную панель

После перехода в административную панель, выбираем категорию «Пользователи» и выбираем пункт «Глобальные группы», пример показан на Рисунке.

| $\langle \rangle$   |                                              | academy.kp11.ru ℃                                                                                                    | • • •                                                                                          |
|---------------------|----------------------------------------------|----------------------------------------------------------------------------------------------------|------------------------------------------------------------------------------------------------|
|                     | ×                                            | 🜲 🥐 Неудачных попыток авторизации после Ваше                                                                                                    | Admin User 🔵 🖌                                                                                 |
| <b>#</b> В начало   |                                              |                                                                                                    |                                                                                                |
| 🚳 Личный кабинет    |                                              |                                                                                                    |                                                                                                |
| 🋗 Календарь         | Академия КП П                                |                                                                                                    |                                                                                                |
| 🎦 Личные файлы      | В начало / Администрирование /               | Поиск                                                                                                    | ВКЛЮЧИТЬ РЕДАКТИРОВАНИЕ БЛОКОВ                                                                 |
| 🗲 Администрирование | Администрирование                            | Найти                                                                                                    | Навигация                                                                                      |
|                     | Администрирование Пользовати<br>Пользователи | и Курсы Оценки Платины Внешний вид Сервер Отчеты Разработка                                                                                                    | <ul> <li>Дичный кабинет</li> <li>Страниць сайта</li> <li>Курсы</li> </ul>                      |
|                     | Учетные записи                               | Список пользователей<br>Действия над несколькими пользователями<br>Добавить пользователя<br>Предпочтения пользователя по умолчанию<br>Плобальные труппы<br>Загрупать мизображения пользователей                                      | Пользователи на сайте<br>1 пользователь на сайте (последние 5<br>менут)<br>Аdmin User 🌮        |
|                     | Права                                        | Политики пользователя<br>Администраторы сайта<br>Определить роли<br>Назначить глобальные роли<br>Проверить глобальные грава<br>Неподдерживаемые назначения ролей<br>Отчет о правах<br>Назначить роли пользователям глобальной группы | Текущий пользователь<br>Admin User<br>Страна: Россия<br>Адрес электронной почты:<br>it@kptf.ru |
|                     | Конфиденциальность и политики                | Настройки конфиденциальности<br>Настройки политики<br>                                                                                                    |                                                                                                |

#### Рисунок – Переход в меню глобальных групп

В открывшемся окне необходимо перейти на вкладку «Все глобальные группы» и найти необходимую группу в списке. Для добавления или удаления обучающихся в глобальной группе нажимаем на иконку с тремя человечками. Пример показан на рисунке.

| Системные глобальные груп<br>Найти группу<br>Г         | пы Все глобальны   | добавить глобальную группу Загр             | узить глобальные группы |                    |                     |
|--------------------------------------------------------|--------------------|---------------------------------------------|-------------------------|--------------------|---------------------|
| Категория                                              | Название           | Идентификатор<br>глобальной группы Описание | Размер<br>группы        | Источник           | Редактировать       |
| Центр информационно-<br>коммуникационных<br>технологий | 50+ 6.04.2020<br>🖋 | 1                                           | 1                       | Создана<br>вручную | @ 🛍 🌣 醬             |
| Центр информационно-<br>коммуникационных<br>технологий | C22-2018 🖋         | C22-2018 🖋                                  | 25                      | Создана<br>вручную | ①                   |
| Центр информационно-<br>коммуникационных<br>технологий | ИБ12-2019 🥜        | ИБ12-2019 🖋                                 | 26                      | Создана<br>вручную | <ul> <li></li></ul> |
| Центр информационно-<br>коммуникационных<br>технологий | ИБ21-2018 🥜        | ИБ21-2018 🖋                                 | 21                      | Создана<br>вручную | @ 🛍 <b>‡ </b>       |
|                                                        |                    |                                             |                         |                    | • •                 |

Рисунок – Добавление обучающихся в глобальную группу

В левой части экрана в списке **«Текущие пользователи»** отображены студенты которые зачислены в данную группу, для того чтобы удалить обучающегося из группы необходимо выбрать его в списке и нажать на кнопку **«Удалить»**.

Для того чтобы добавить обучающегося в глобальную группу необходимо в правой части экрана «Потенциальные пользователи» в поле «Найти» ввести фамилию обучающегося и в списке выбирать его. Зачисление подтверждаем кнопкой «Добавить». Пример показан на рисунке.

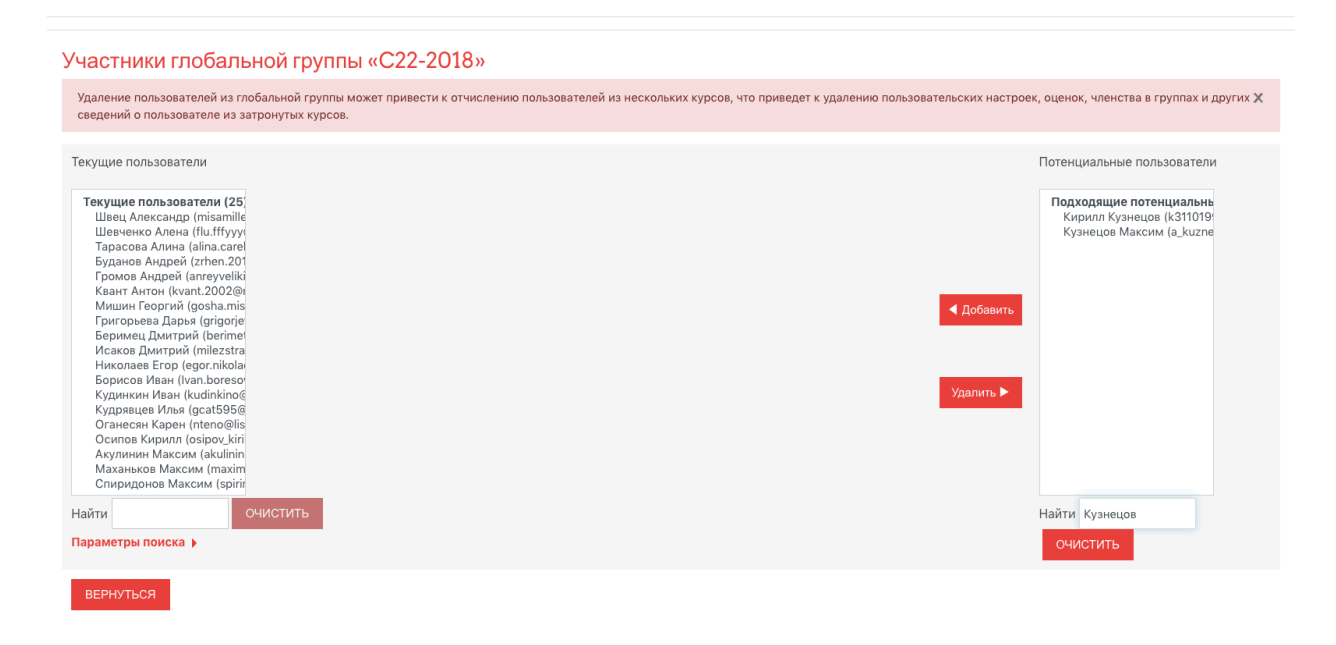

Рисунок – Добавление обучающихся в глобальную группу

2.4 Добавление пользователей списком

**!!!** Перед загрузкой обучающихся списком необходимо убедиться, что для них создана глобальная группа. Поле Cohort1 и созданная глобальная группа должны иметь одинаковые названия.

Система позволяет добавлять новых пользователей списком из файла Excel с форматом .CSV (Разделитель-запятая). После авторизации на главной странице сайта в левом верхнем углу необходимо нажать на кнопку меню и в открывшемся окне выбрать пункт «Администрирование». Пример показан на рисунке.

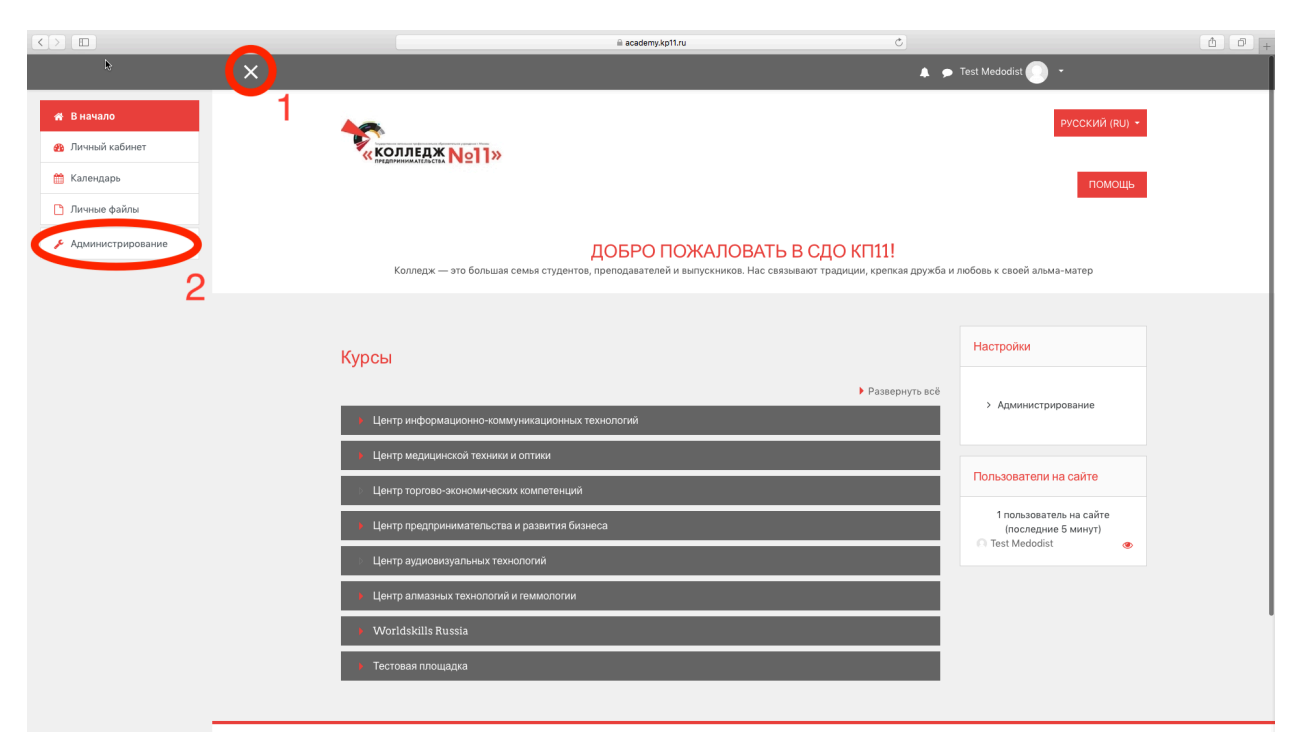

Рисунок – Переход в административную панель

Далее в вкладах выбираем категорию «Пользователи», далее пункт «Загрузить пользователей». Пример показан на рисунке.

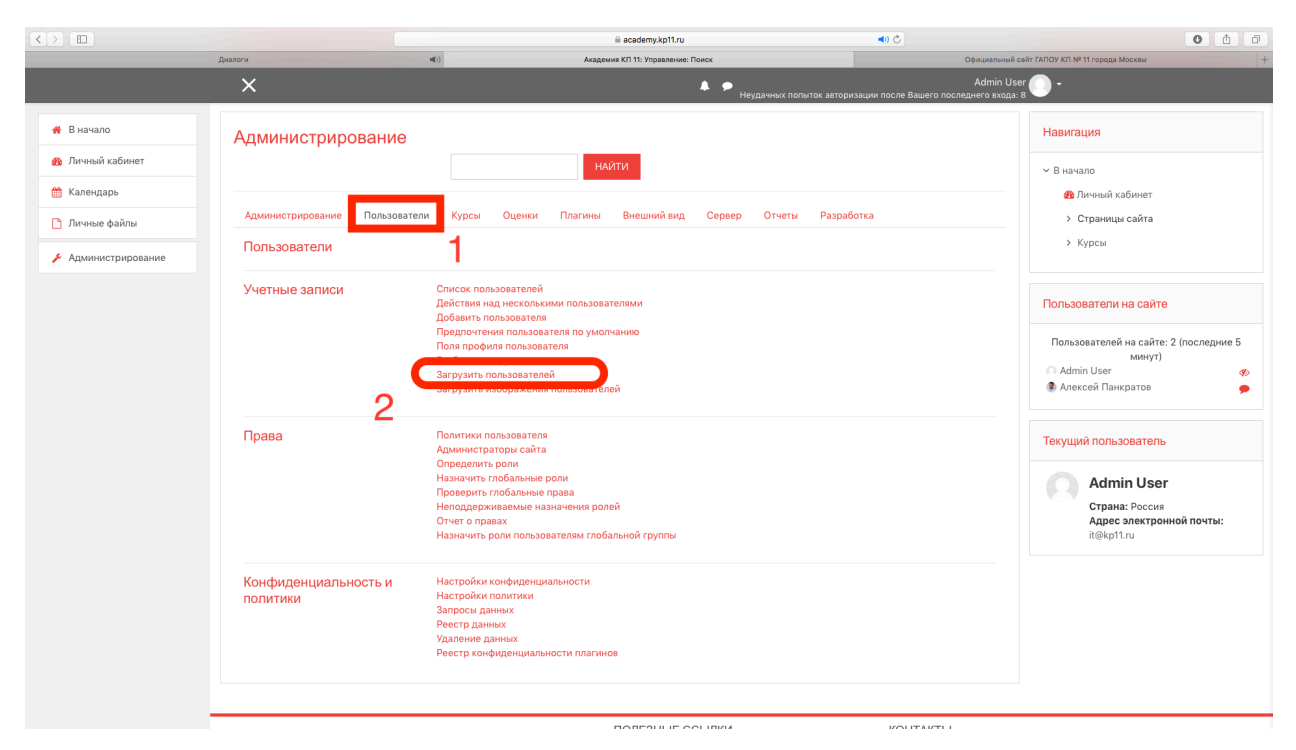

Рисунок – Переход на страницу загрузки пользователей

Перед загрузкой пользователей необходимо создать файл excel который будет содержать следующие столбы: username, password, email, firstname,

lastname, middlename, department, cohort1. Пример заполнения показан на рисунке и в таблице.

Таблица. Описание столбцов

| Название столбца             | Описание              |  |  |
|------------------------------|-----------------------|--|--|
| Username                     | Логин пользователя    |  |  |
| Password Пароль пользователя |                       |  |  |
| Email                        | Электронная почта     |  |  |
| Firstname                    | Имя преподавателя     |  |  |
| Lastname                     | Фамилия преподавателя |  |  |
| Cohort1                      | Глобальная группа     |  |  |
| Необязательные поля          |                       |  |  |
| Department                   | Отдел                 |  |  |
| Middlename                   | Отчество              |  |  |
| City                         | Город                 |  |  |

| •  |                                    | 68           | რ <sup>,</sup> Մ ∓      |                                                                           |                         |                                                                                | 👫 Книга1                     |                                                                     |                                                             |                      | Q- Поиск на листе                                                                           | <u>۰</u> ۵      |
|----|------------------------------------|--------------|-------------------------|---------------------------------------------------------------------------|-------------------------|--------------------------------------------------------------------------------|------------------------------|---------------------------------------------------------------------|-------------------------------------------------------------|----------------------|---------------------------------------------------------------------------------------------|-----------------|
| Гл | вная                               | Вставка      | Рисование               | Разметка страницы                                                         | Формулы Д               | анные Рецензиров                                                               | ание Вид                     |                                                                     |                                                             |                      | <b>≟+</b> Общ                                                                               | ий доступ \land |
|    | 13 НТМL<br>13 текста<br>Создать за | прос базы да | онных т Обновить<br>все | <ul> <li>Подключения</li> <li>Свойства</li> <li>Изменить связи</li> </ul> | ↓ Ад<br>↓ Сортировка Фи | <ul> <li>К Очистить</li> <li>Применить повто</li> <li>Дополнительно</li> </ul> | орно<br>Текст по<br>столбцам | <ul> <li>Мгновенное заполнени</li> <li>Удалить дубликаты</li> </ul> | <ul> <li>Проверка данных *</li> <li>Консолидация</li> </ul> | Анализ "что<br>если" | <ul> <li>Є Сгруппировать *</li> <li>Разгруппировать *</li> <li>Промежуточные ито</li> </ul> | н               |
| 8  | бновлен                            | иe Office H  | тобы применить пос      | ледние обновления для си                                                  | стемы безопаснос        | ти, исправления и улучше                                                       | ния, выберите "Пров          | ерить наличие обновлен                                              | ий".                                                        |                      | Проверить наличи                                                                            | е обновлений    |
| F4 | *<br>*                             | × × .        | fx                      |                                                                           |                         |                                                                                |                              |                                                                     |                                                             |                      |                                                                                             | v               |
|    |                                    | А            | В                       | С                                                                         | D                       | Е                                                                              | F                            | G                                                                   | Н                                                           | 1                    | J                                                                                           | K               |
| 1  | useri                              | name         | password                | email                                                                     | firstname               | lastname                                                                       | department                   | cohort1                                                             |                                                             |                      |                                                                                             |                 |
| 2  | a.s.iv                             | anov         | kp11test                | ivanov@kp11                                                               | Алексей                 | Иванов                                                                         | ИСиП-23                      | ИСиП-23                                                             |                                                             |                      |                                                                                             |                 |
| 3  | i.s.sio                            | dorov        | kp11test                | sidorov@kp1                                                               | Иван                    | Сидоров                                                                        | ИСиП-23                      | ИСиП-23                                                             |                                                             |                      |                                                                                             |                 |
| 4  |                                    |              |                         |                                                                           |                         |                                                                                |                              |                                                                     |                                                             |                      |                                                                                             |                 |
| 5  |                                    |              |                         |                                                                           |                         |                                                                                |                              |                                                                     |                                                             |                      |                                                                                             |                 |
| 6  |                                    |              |                         |                                                                           |                         |                                                                                |                              |                                                                     |                                                             |                      |                                                                                             |                 |
| 7  |                                    |              |                         |                                                                           |                         |                                                                                |                              |                                                                     |                                                             |                      |                                                                                             |                 |

Рисунок – Содержание файла Excel для загрузки пользователей

Для подробного знакомства с возможностями импорта вы можете ознакомиться на официальном сайт: <u>https://docs.moodle.org/38/en/Upload\_users</u>

После добавления информации о пользователях необходимо нажать в Excel на вкладку «Файл», далее «Сохранить как...» ввести наименование файла и выбрать формат файла .CSV (Разделитель-запятая), после выбора опций нажимаем на кнопку сохранить. После сохранения файла в уже открывшемся ранее окне сайта необходимо перетащить файл в рабочую область. Пример показан на рисунке.

| Загрузить пользо<br>• Загрузить | ователей е                        |
|---------------------------------|-----------------------------------|
| Файл 🌒                          | ВЫБЕРИТЕ ФАЙЛ                     |
|                                 | Сля загрузки перетащите файл сюда |
| Разделитель для CSV             | ; 🗢                               |
| Кодировка                       | UTF-8 +                           |
| Строк предпросмотра             |                                   |

Рисунок – Загрузка файла с новыми пользователями

Далее в поле «Кодировка» нужно выбрать кодировку, которая используется в вашем файле.

**!!!** При использовании операционной системы Windows 7-10 рекомендуется ставить значение WINDOWS-1251, при использовании операционной системы OSX значение UTF-8.

В поле «Разделитель для CSV» выбрать точку с запятой и в поле «Строк предпросмотра» значение 1000».

После настройки параметров необходимо подтвердить загрузку нажатием кнопки «Загрузить пользователей».

В отрывшемся окне система отобразит список пользователей из файла в столбце «Статус» необходимо убедиться, что система не выдает ошибок.

**!!!** При появлении ошибки «Адрес электронной почты уже существует», пользователя добавлять не нужно, так как он уже зарегистрирован в системе.

При отсутствии ошибок необходимо произвести настройки. Поле «Пароли новых пользователей» позволяет создать пароли автоматически и

вручную. Если пароли пользователей добавлены в файле необходимо выбрать «**Необходимое поле в файле**» и в поле «**Принудительная смена пароля**» выбрать «**Все**».

При создании пароля автоматически необходимо выбрать пункт «Создать пароль автоматически и уведомить пользователя». Оставшиеся поля к заполнению не обязательны. Пример показан на рисунке.

После настройки нажаем на кнопку «Загрузить пользователей».

| Строка CSV                     | username    | password              | email           | firstname | lastname | Статус         |
|--------------------------------|-------------|-----------------------|-----------------|-----------|----------|----------------|
| 2                              | a.s.ivanov  | kp11test              | ivanov@kp11.ru  | Алексей   | Иванов   |                |
| 3                              | i.s.sidorov | kp11test              | sidorov@kp11.ru | Иван      | Сидоров  |                |
|                                |             |                       |                 |           |          | ▼ Свернуть всё |
| <ul> <li>Настройки</li> </ul>  |             |                       |                 |           |          |                |
| Тип загрузки                   |             | Добавить новых, проп  | устить имеюц 🗢  |           |          |                |
| Пароли новых пользов           | ателей      | Создавать пароль при  | необходимос 🗢   |           |          |                |
| Принудительная смена           | а пароля    | Пользователи с прост  | ыми паролям 🗢   |           |          |                |
| Стандартизация логин           | OB          | Да 🗢                  |                 |           |          |                |
| Выбрать для массовых           | операций    | Нет                   | \$              |           |          |                |
| • Значения по умо              | пчанию      |                       |                 |           |          |                |
| Показывать адрес элен<br>почты | ктронной 😮  | Только другим слушат  | телям курса 🗢   |           |          |                |
| Автоподписка на фору           | м           | Да: когда я отправляю | сообщение, я 🗢  |           |          |                |
| Город                          |             |                       |                 |           |          |                |
| Индивидуальный номе            | q           |                       |                 |           |          |                |
| Учреждение (организа           | ция)        |                       |                 |           |          |                |
| Отдел                          |             |                       |                 |           |          |                |
| <b>D</b>                       |             |                       |                 |           |          |                |

Рисунок – Настройки для новых пользователей

#### 3. Добавление категорий для преподавателя и назначении

#### прав доступа к ним

Для того что бы преподаватели вашего центра могли добавить свои курсы в систему электронного образования Moodle необходимо создать для них категорию. Для этого на главной странице находим свой центр и нажимаем на нем левой клавишей мыши.

В открывшемся окне вам будет доступен список с преподавателями. Структура сайта электронного обучения колледжа состоит из названия центров, в которых для каждого преподавателя создается отдельная категория. В этих категориях преподаватели ваших центров будут добавлять свои курсы для обучающихся. Для добавления новой категории в правой части экрана необходимо нажать на кнопку **Управление курсами**. Пример показан на рисунке.

|                                                                                     | academy.kp11.ru                                            | ¢)                                     | • • • +            |
|-------------------------------------------------------------------------------------|------------------------------------------------------------|----------------------------------------|--------------------|
| ≡                                                                                   | •                                                          | Неудачных попыток авторизации после Ва | Admin User 💽 🖌     |
| Центр информационно-комм<br>в начало / Курсы / Центр информационно-коммуникационных | ІУНИКАЦИОННЫХ ТЕХНОЛОГИЙ<br>х технологий                   |                                        | УПРАВЛЕНИЕ КУРСАМИ |
| Категори<br>Поиск курса ПРИМЕНИТЬ •                                                 | ии курсов: Центр информационно-коммуникационных технологий | ¢                                      | <b>0</b> -         |
|                                                                                     | 1 2 3 »                                                    |                                        | Развернуть всё     |
| 🗧 Адилова Кристина Олеговна                                                         |                                                            |                                        |                    |
| Анищенко Виталий Владиславович                                                      |                                                            |                                        |                    |
| > Арлинская Ольга Эдуардовна                                                        |                                                            |                                        |                    |
| Беспалов Дмитрий Анатольевич                                                        |                                                            |                                        |                    |
| Близнюков Андрей Сергеевич                                                          |                                                            |                                        |                    |
| Варов Дмитрий Евгеньевич                                                            |                                                            |                                        |                    |
| Виноградов Виктор Вячеславович                                                      |                                                            |                                        |                    |
| Воронин Владимир Сергеевич                                                          |                                                            |                                        |                    |
| 🗧 Гурин Юрий Григорьевич                                                            |                                                            |                                        |                    |
| 🗧 Денисова Нина Сергеевна                                                           |                                                            |                                        |                    |
| 📎 Желудев Артем Игоревич                                                            |                                                            |                                        |                    |

Рисунок – Структура центра с списком преподавателей

В отрывшемся окне необходимо нажать на кнопку Создать новую категорию.

В поле **«Родительская категория»** выбираем центр, в который необходимо добавить преподавателя. В поле **«Название категории»** вводится фамилия имя отчество преподавателя. Остальные поля не обязательны к заполнению. После добавления информации подтверждаем создание категории нажав левую клавишу мыши на кнопке **«Создать категорию»**.

После добавления новой категории необходимо предоставить права доступа для преподавателя. Для этого в списке Категории курсов находим ФИО преподавателя и нажимаем на шестеренку, которая находится справа от ФИО выбранного преподавателя, в открывшемся списке выбираем пункт «Назначить роли». В открывшемся окне выбираем роль Управляющий. Пример показан на рисунке.

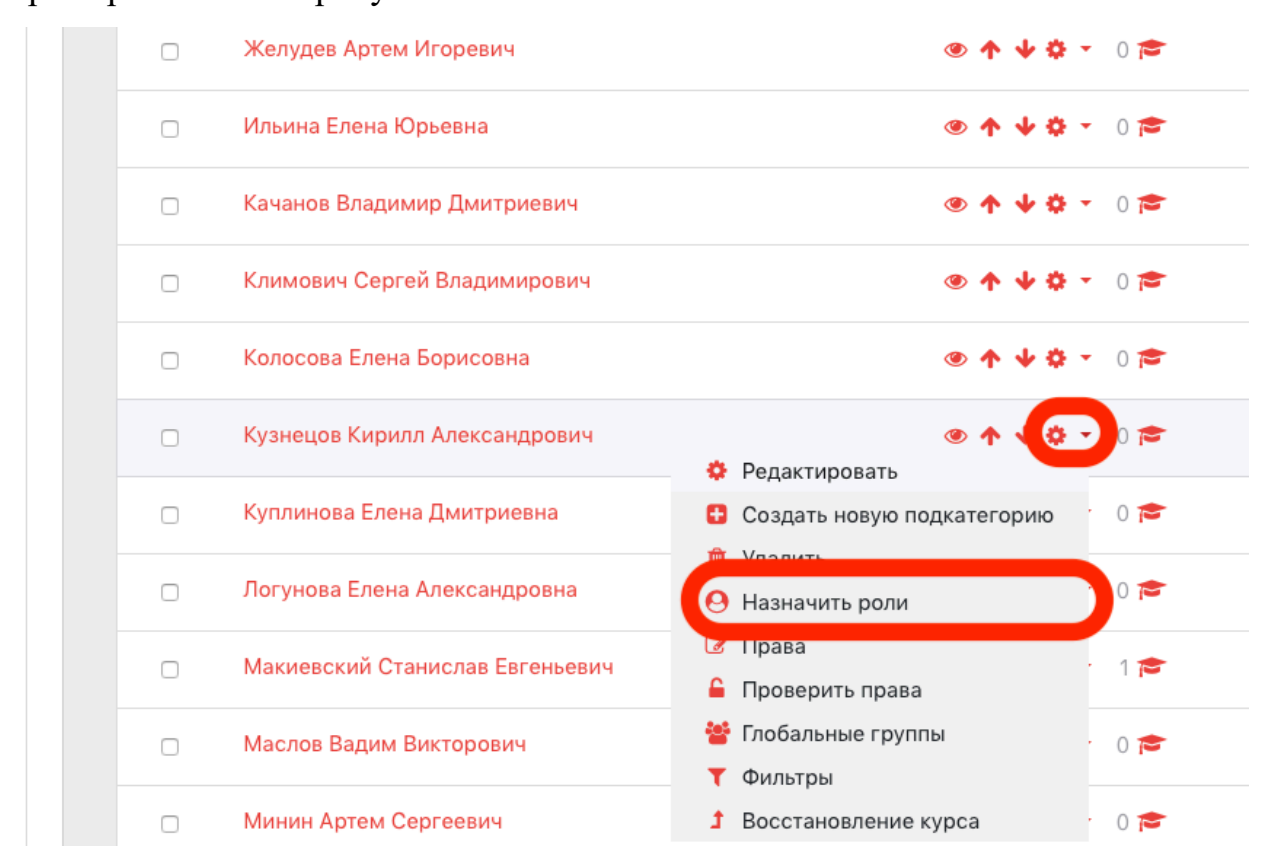

Рисунок – Переход в меню назначения преподавателя для категории

В левой части экрана будут отображены преподаватели, которые имеют права на управление этой категорией. Для удаления преподавателя из этой категории необходимо в левой таблице выбрать преподавателя и нажать кнопку «Удалить».

Для добавления преподавателя и предоставления доступа к данной категории необходимо в таблице справа в поле «Найти» ввести Фамилию преподавателя, после чего в таблице выше выбрать его и нажать на кнопку «Добавить». Пример показан на рисунке.

| Академия КП 11<br>начало / Категория: Кузнецов Кирилл Алек                                                                                                    | ндрович / Назначить роли                                  |
|----------------------------------------------------------------------------------------------------|-----------------------------------------------------------|
| Назначить роль «Управляю<br>Кирилл Александрович»ø                                                                                                    | ций» в контексте «Категория: Кузнецов                     |
| Амеющиеся пользователи                                                                                                    | Потенциальные пользователи                                |
| Пользователи в этом конте<br>Кирилл Кузнецов (k311019)<br>Пользователи из контекста<br>slava kpcc (f6.user1@gmail.<br>Кристина Адилова (kristina<br>Елена Ильина (r21sm43@y;<br>Дмитрий Рахматуллин (dm | Слишком много пользовате<br>Используйте поиск<br>Добавить |
| Найти Очистить                                                                                                    | Найти Очистить                                            |

Рисунок – Назначение прав доступа для преподавателя